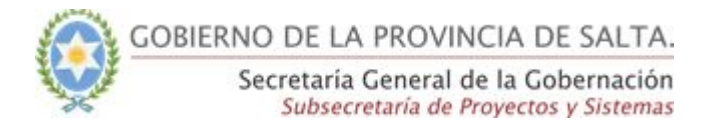

# Guía Rápida - SICAD

## Bandeja de Salida - Recuperación de Actuaciones

Esta funcionalidad se utiliza para recuperar una actuación asignada a una persona en particular y que no fue recepcionada.

Solo estará habilitada para la bandeja de Salida en las solapas de "Enviadas por la Mesa / Área", como "Mis enviadas".

### Funcionalidad permitida para los Roles:

- El usuario que realizó la asignación indistintamente de su rol.
- Mesa de Entrada Avanzado
- Administrador

#### Paso 1:

Se buscará la actuación o actuaciones que se desea recuperar mediante el buscador proporcionado en bandeja de entrada - Solapa Mis Actuaciones.

**Importante:** Tener presente que solo se podrá recuperar la última asignación que se le hizo a la actuación y que aún no haya sido recepcionada por el destinatario de la asignación.

#### Paso 2:

Para Recuperar una actuación, deberemos presionar el botón de recuperar sobre el registro en grilla de cada actuación, esta se hará de a una a la vez.

GOBIERNO DE LA PROVINCIA DE SALTA. Secretaría General de la Gobernación Subsecretaría de Proyectos y Sistemas

Inicio / Bandeja de salida

| Enviadas por la Mesa                                             |                                                              |                                                                                        |                                                                                                    | Mis enviadas                                                                                             |                                                                                                    |                                                                                                    |                                                                       |              | Mis enviadas recepcionadas                                                                 |          |  |
|------------------------------------------------------------------|--------------------------------------------------------------|----------------------------------------------------------------------------------------|----------------------------------------------------------------------------------------------------|----------------------------------------------------------------------------------------------------|----------------------------------------------------------------------------------------------------|----------------------------------------------------------------------------------------------------|-----------------------------------------------------------------------|--------------|--------------------------------------------------------------------------------------------|----------|--|
| Actuaciones<br>Secretaría                                        | enviadas po<br>General c                                     | r los usuarios de:<br>le la Gobernación                                                |                                                                                                    |                                                                                                    |                                                                                                    |                                                                                                    |                                                                       |              |                                                                                            |          |  |
| scar por texto                                                   |                                                              |                                                                                        |                                                                                                    |                                                                                                    | Fecha desde:                                                                                                    |                                                                                                    | Fech                                                                  | Fecha hasta: |                                                                                            |          |  |
| uscar por Tipo, Tema o Carátula                                  |                                                              |                                                                                        |                                                                                                    |                                                                                                    | dd/mm/aaaa                                                                                                    |                                                                                                    | dd                                                                    | dd/mm/aaaa   |                                                                                            |          |  |
| Q Buscar                                                         |                                                              |                                                                                        |                                                                                                    |                                                                                                    |                                                                                                    |                                                                                                    |                                                                       |              |                                                                                            |          |  |
| Actuación<br>22/2018-                                            | <b>Tipo</b><br>Expediente                                    | <b>Tema</b><br>ASESORAMIENTO                                                           | <b>Carátula</b><br>Solicitud de asesoramiento y/o                                                                                                    | <b>Asignaci</b><br>26/06/20                                                                              | Tipo<br>ón Destino<br>18 Usuario                                                                                                    | Org.<br>Destino<br>Subsecretaría Gestión                                                                                           | Usu.<br>Destino<br>MARIA MARTA                                        | Δ.           | <b>Observaciones</b><br>envio act                                                          | Recupe   |  |
| Actuación<br>22/2018-<br>12                                      | <b>Tipo</b><br>Expediente                                    | <b>Tema</b><br>ASESORAMIENTO                                                           | <b>Carátula</b><br>Solicitud de asesoramiento y/o<br>capacitación en Firma Digital.                                                                                                    | <b>Asignaci</b><br>26/06/20<br>09:55:18                                                                  | Tipo<br>ón Destino<br>18 Usuario                                                                                                    | Org.<br>Destino<br>Subsecretaría Gestión<br>Ambiental                                                                              | Usu.<br>Destino<br>MARIA MARTA<br>CHAMORRO                            | д.           | <b>Observaciones</b><br>envio act                                                          | Recupe   |  |
| Actuación<br>22/2018-<br>12<br>19/2018                           | <b>Tipo</b><br>Expediente<br>Expediente                      | Tema<br>ASESORAMIENTO<br>ARCHIVO DE<br>DOCUMENTACIÓN                                   | <b>Carátula</b><br>Solicitud de asesoramiento y/o<br>capacitación en Firma Digital.<br>Solicitud de archivo de datos                                                                                                    | Asignaci<br>26/06/20<br>09:55:18<br>26/06/20<br>09:45:40                                                 | Tipo<br>Destino<br>18 Usuario<br>18 Área                                                                                                   | Org.<br>Destino<br>Subsecretaría Gestión<br>Ambiental<br>Subsecretaría Gestión<br>Ambiental                                        | Usu.<br>Destino<br>MARIA MARTA<br>CHAMORRO                            | Δ.           | Observaciones<br>envio act<br>envio act                                                    | * Recupe |  |
| Actuación<br>22/2018-<br>12<br>19/2018<br>22/2018-7              | Tipo<br>Expediente<br>Expediente<br>Expediente               | Tema<br>ASESORAMIENTO<br>ARCHIVO DE<br>DOCUMENTACIÓN<br>ASESORAMIENTO                  | Carátula<br>Solicitud de asesoramiento y/o<br>capacitación en Firma Digital.<br>Solicitud de archivo de datos<br>Solicitud de asesoramiento y/o<br>capacitación en Firma Digital.                                                                     | Asignacia<br>26/06/20<br>09:55:18<br>26/06/20<br>09:45:40<br>26/06/20<br>09:42:58                        | Tipo<br>Destino       18     Usuario       18     Área       18     Usuario                                                                | Org.<br>Destino<br>Subsecretaría Gestión<br>Ambiental<br>Subsecretaría Gestión<br>Ambiental<br>Secretaría Ambiente                 | Usu.<br>Destino<br>MARIA MARTA<br>CHAMORRO<br>MARIA MARTA<br>CHAMORRO | Δ.           | Observaciones<br>envio act<br>envio act<br>envio act al<br>usuario                         | Recupe   |  |
| Actuación<br>22/2018-<br>12<br>19/2018<br>22/2018-7<br>22/2018-8 | Tipo<br>Expediente<br>Expediente<br>Expediente<br>Expediente | Tema<br>ASESORAMIENTO<br>ARCHIVO DE<br>DOCUMENTACIÓN<br>ASESORAMIENTO<br>ASESORAMIENTO | Carátula<br>Solicitud de asesoramiento y/o<br>capacitación en Firma Digital.<br>Solicitud de archivo de datos<br>Solicitud de asesoramiento y/o<br>capacitación en Firma Digital.<br>Solicitud de asesoramiento y/o<br>capacitación en Firma Digital. | Asignaci<br>26/06/20<br>09:55:18<br>26/06/20<br>09:45:40<br>26/06/20<br>09:42:58<br>26/06/20<br>09:42:25 | Tipo<br>Destino       18     Usuario       18     Área       18     Usuario       18     Usuario       18     Usuario       18     Usuario | Org.   Destino   Subsecretaría Gestión   Ambiental   Subsecretaría Gestión   Ambiental   Secretaría Ambiente   Secretaría Ambiente | Usu.<br>Destino<br>MARIA MARTA<br>CHAMORRO<br>MARIA MARTA<br>CHAMORRO | ۵.<br>۹      | Observaciones<br>envio act<br>envio act<br>envio act al<br>usuario<br>envio act a la<br>ME | Recupe   |  |

Si en la grilla vemos actuaciones en las cuales no nos aparece el botón de recuperar, puede que la actuación no haya sido asignada por mi usuario o que no tenga el rol necesario para acceder a la funcionalidad, tal como se citó con anterioridad.

El sistema abrirá una nueva ventana la cual nos mostrará y solicitará los siguientes datos:

- Tipo y número de actuación: muestra el tipo de actuación y el Número de expediente.
- Tema: muestra el tema del cual es la actuación
- Carátula: muestra una breve descripción de la carátula de la actuación.
- Motivo de la recuperación: ingresar como requerido en motivo por el cual se recupera la actuación.
- Pin: Ingresar el número pin de seguridad del usuario
- Botón de Confirmar: confirma la operación y se recupera la actuación.
- Botón de Cancelar: cancela la recuperación de la actuación.

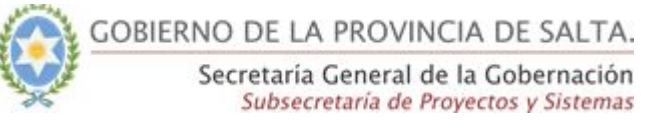

| Recuperar a    | ctuación >                                                       |
|----------------|------------------------------------------------------------------|
| Expediente     | 22/2018-12                                                       |
| Tema           | ASESORAMIENTO                                                    |
| Carátula       | Solicitud de asesoramiento y/o capacitación en Firma<br>Digital. |
| Podrá recupera | r la actuación solo si no fue devuelta o recuperada. *           |
| Motivo de recu | peración *                                                       |
| Ingrese el mo  | tivo de recuperación                                             |
| Pin *          |                                                                  |
| Ingrese pin    |                                                                  |
|                |                                                                  |
|                |                                                                  |

### Paso 3:

Una vez confirmada la recuperación de la actuación el sistema nos mostrará una notificación de que la misma se realizó exitosamente, y esta será remitida a la mesa de la cual pertenece el usuario logueado.

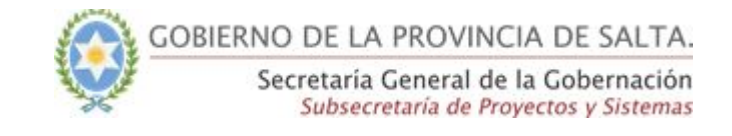

|              | 🛦 🙆 FRAN    |                                            |  |  |  |  |  |
|--------------|-------------|--------------------------------------------|--|--|--|--|--|
|              | Actuación r | Actuación recuperada correctamente $	imes$ |  |  |  |  |  |
| enviadas ree | cepcionadas |                                            |  |  |  |  |  |
| nasta:       |             | Q Buscar                                   |  |  |  |  |  |

En la bandeja de entrada del organismo origen se mostrará la actuación con el estado de recuperada como se muestra en la figura.

| Número    | Periodo                                           | Carátula          |                                                                     |                                                             | Tema                                               |                                                                  | Fecha desde:                                      |                                                                                |                                                        | Fecha hasta:                                                                  | Q Busc                                                      |        |
|-----------|---------------------------------------------------|-------------------|---------------------------------------------------------------------|-------------------------------------------------------------|----------------------------------------------------|------------------------------------------------------------------|---------------------------------------------------|--------------------------------------------------------------------------------|--------------------------------------------------------|-------------------------------------------------------------------------------|-------------------------------------------------------------|--------|
| # Año     |                                                   | Texto de carátula |                                                                     | Todos                                                       |                                                    | ×                                                                |                                                   | dd/mm/aaaa                                                                     |                                                        |                                                                               | dd/mm/aaaa                                                  |        |
| Actuación |                                                   | Тіро              | Tema                                                                | Carátula                                                    |                                                    | Asignación                                                       | Org. Origen                                       |                                                                                | Usu. Origen                                            | Observaci                                                                     | ones                                                        |        |
| 63/2018   |                                                   | Expediente        | ANÁLISIS                                                            | Prueba de<br>actuación                                      | el restablecer una<br>nueva <mark>co</mark> mpleta | 09/08/2018<br>13:56:17                                           | Ministerio de Produccio<br>Desarrollo Sustentable | ón Trabajo y                                                                   | FRANCISCO<br>MONTELLANO                                | laburala vo                                                                   | ose                                                         | Devuel |
| 49/2018-5 |                                                   | Expediente        | CERTIFICACIÓN /<br>CERTIFICADO                                      | Solicitud o<br>asistencia                                   | de certificado de<br>a capacitación FD             | 16/07/2018<br>09:48:41                                           | Secretaria Ambiente                               |                                                                                | SISTEMA                                                | Transferid<br>Mesa "Sec                                                       | a automáticamente por Desactivación de<br>retaría Ambiente" |        |
| 49/2018-3 |                                                   | Expediente        | CERTIFICACIÓN /<br>CERTIFICADO                                      | Solicitud de certificado de<br>asistencia a capacitación FD |                                                    | 16/07/2018<br>09:48:40                                           | .8 Secretaría Ambiente                            |                                                                                | <u>SIST</u> EMA                                        | Transferida automáticamente por Desactivación o<br>Mesa "Secretaría Ambiente" |                                                             |        |
| 42/2018   | 018 Expediente ASISTENCIA Registro o<br>agentes a |                   | de asistencia de 16/07/2018 Secretaría A<br>a capacitación 09:48:42 |                                                             | Secretaría Ambiente                                | ía Ambiente SISTEMA                                              |                                                   | Transferida automáticamente por Desactivación de<br>Mesa "Secretaría Ambiente" |                                                        | -                                                                             |                                                             |        |
| 25/2018   |                                                   | Nota              | Nota ACREDITACIÓN acreditación d                                    |                                                             | ón de puntaje                                      | 10/08/2018Ministerio de Producción11:21:39Desarrollo Sustentable |                                                   | ón Trabajo y                                                                   | Trabajo y FRANCISCO se recupe<br>MONTELLANO trabaje ot |                                                                               | a actuación por vacaciones para que la<br>o empleado        | Recup  |
| 19/2018   |                                                   | Expediente        | ARCHIVO DE<br>DOCUMENTACIÓN                                         | Solicitud o                                                 | de archivo de datos                                | 17/07/2018                                                       | Subsecretaría Gestión /                           | Ambiental                                                                      | SISTEMA                                                | Transferid                                                                    | a automáticamente por Desactivación de                      | -      |

Si bien puede que vea la actuación que acabo de recuperar, no podré recibirla pero si lo podrá hacer cualquier integrante de la mesa.